# Lokalhistoriewiki for begynnere

På Lokalhistoriewiki er alle velkomne til å bidra med bilder, artikler og informasjon om smått og stort som er lokalt og historisk orientert. Wikien drives av Norsk lokalhistorisk institutt ved Nasjonalbiblioteket.

## 1. Opprett konto

- Fyll ut skjemaet for å registrere deg som bruker på Lokalhistoriewiki. Klikk på Opprett konto og fyll ut skjemaet som kommer opp.
- Nå skal du ha fått en e-post med en lenke du må klikke på før du kan begynne å jobbe i wikien.

|     |           |               |                            | Opprett konto | ogg ini |
|-----|-----------|---------------|----------------------------|---------------|---------|
| Les | Vis kilde | Vis historikk | Søk i lokalhistoriewiki.no |               | Q       |

## 2. Innlogget bruker

- Når du har opprettet konto, lages det automatisk egne sider knyttet til din bruker.
- Skriv gjerne litt om deg selv på brukersiden, som kommer opp når du klikker på navnet ditt.
- På samtalesiden kan andre brukere stille deg spørsmål og gi tilbakemeldinger på artikler og bilder du har jobbet med. Når det er nye innlegg på samtalesiden din, kommer det opp en oransje stripe som du kan klikke på. Du kan også skrive innlegg på andres samtalesider.

|     | E Testbruk | er Chris | Min sa  | imtale | side Innstillinger Overvåkningsliste Bidrag | Logg ut |
|-----|------------|----------|---------|--------|---------------------------------------------|---------|
| Les | Vis kilde  | Vis his  | storikk |        | Søk i lokalhistoriewiki.no                  | Q       |

## 3. Lag en ny artikkel

Når du skal finne en artikkeltittel, tenk på hva du ville lett etter i et leksikon. Vær oppmerksom på at andre allerede kan ha skrevet om «ditt tema». Derfor er det lurt å starte med å søke på temaet i wikien. Husk at ord kan være skrevet på mange måter og at andre brukere kan ha brukt helt andre ord enn det eller dem du tenker å bruke. [3a]

Du kan søke i artiklenes titler eller innhold (skriv da inn søkeordet og rull ned til «inneholder»). Hvis du ikke får noen treff på artikkeltittelen, dukker det opp en oppfordring om å opprette siden (artikkelen) og en rød lenke som du klikker på. [3b]

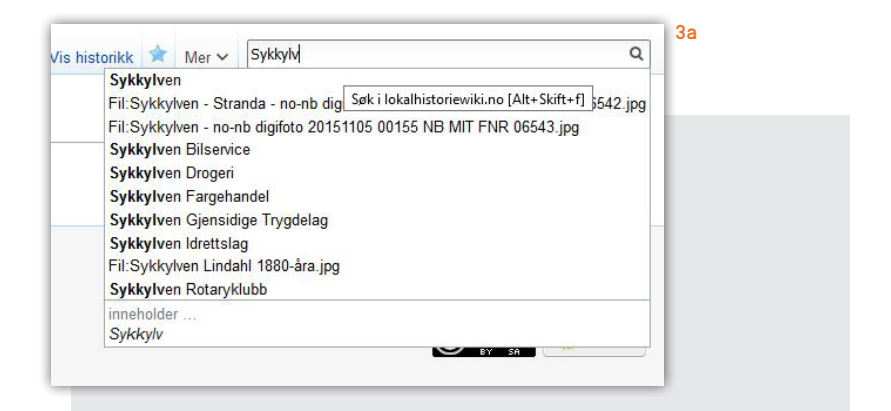

| Q Sykkylven bibliotek |                                       |            | 0                |
|-----------------------|---------------------------------------|------------|------------------|
| Artikler Multimedia A | lt Avansert                           |            |                  |
| Kryss av om du ønsk   | er å søke i flere av wikiens deler (i | navnerom): |                  |
| (Hoved)               | Diskusjon                             | MediaWiki  | MediaWiki-disku  |
| Bruker                | Brukerdiskusjon                       | 🗆 Mal      | Maldiskusjon     |
| lokalhistoriewiki.no  | Iokalhistoriewiki.no-diskusjon        | 🗆 Hjelp    | Hjelpdiskusjon   |
| 🗹 Fil                 | Fildiskusjon                          | Kategori   | Kategoridiskusjo |
| Husk valgene for fre  | emtidiae søk                          |            |                  |

## 4. Utforming av artikkelen

Nå er du klar for å skrive en artikkel! Pass på at det er fanen Opprett/ Rediger over skrivevinduet som er aktivert (teksten på fanen vil da være i svart, ikke blått).

I punktene under får du hjelp til grunnleggende formatering av teksten:

- Merk teksten du vil bruke som mellomtittel og klikk på «Overskrift». Dette er standard format for mellomtitler i wikien. [4a]
- Merk ord du vil framheve og klikk deretter på «Halvfet» eller «Kursiv». [4b]

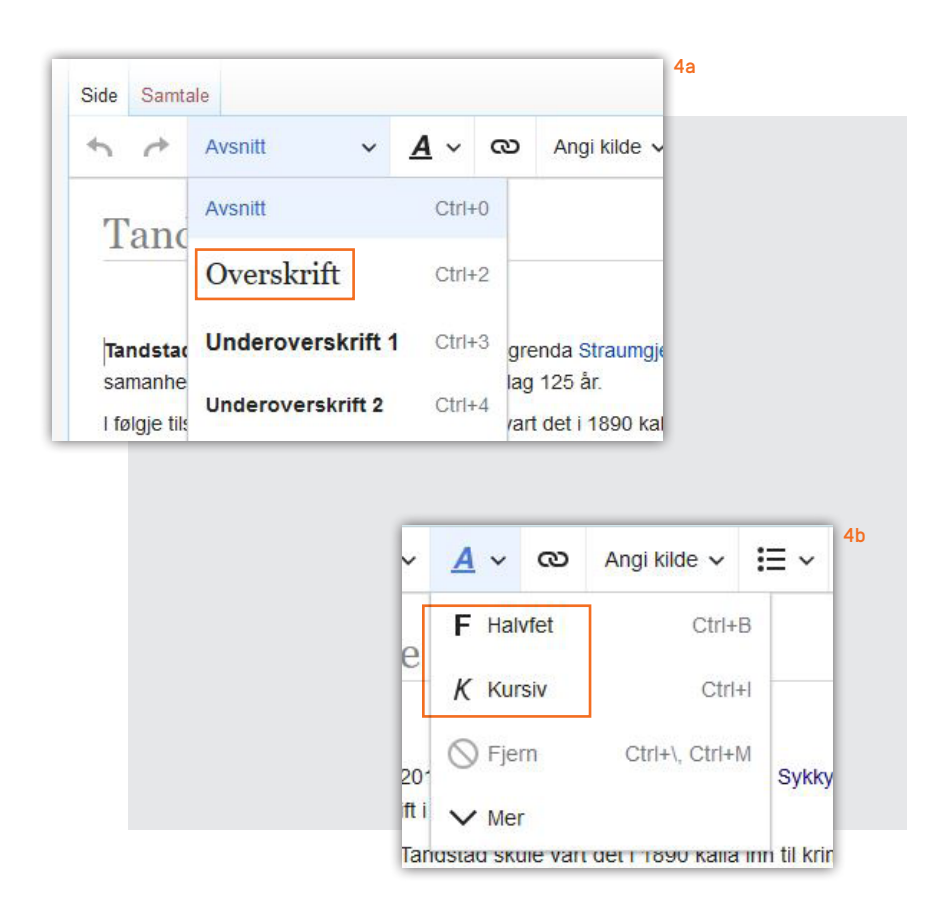

- Merk teksten du vil lenke og klikk på lenkesymbolet. Da får du opp en boks som automatisk søker etter artikler i Lokalhistoriewiki. Klikk på et av forslagene som kommer opp og deretter på «Ferdig». Klikk på fanen «Ekstern lenke» om du vil lenke til et annet nettsted og lim inn adressen (url-en). [4c]
- Merk teksten du vil gjøre om til liste og klikk på «Punktliste» eller «Nummerert liste». [4d]

|             | 10                                 | ndetad ala                                               | lo          |        |          |                |            |            |
|-------------|------------------------------------|----------------------------------------------------------|-------------|--------|----------|----------------|------------|------------|
|             | 0                                  | unustau SKI                                              | ne          |        |          |                |            |            |
|             |                                    |                                                          |             |        |          |                |            |            |
|             | nd<br>ma                           | dstad skule var fram<br>anhengande fastskule             | til 2018 ei | n skul | le i gre | nda Straumgje  | rde i Sykk | ylven komm |
|             | əlg                                | jje tilsynsprotokollen f                                 | Avbr        | yt     |          | Lenke          |            | Fer        |
|             | iol<br>ed                          | esager stemmeberett<br>Isformanden skal dan              | ig<br>Søki  | side   | r I      | Ekstern lenke  | •          |            |
|             | røi                                | mme og Andreas Nilse                                     |             | Straun | ngjerde  |                |            |            |
|             | n                                  | ıgt og Orden"                                            | Stra        | umgje  | erde     |                |            |            |
|             | I S                                | aklista til tilsynsutvale                                | t: Stra     | umgje  | erde K   | urvvarefabrikk |            |            |
|             |                                    |                                                          |             |        |          |                |            |            |
|             |                                    |                                                          |             |        |          |                | 4d         |            |
| ngi kilde 🗸 | !≡ ~                               | Sett inn 🗸                                               | Ω           |        |          |                | 4d         |            |
| ngi kilde 🗸 | i≣ ~<br>i≣ Pur                     | Sett inn ✓<br>nktliste                                   | Ω           |        |          |                | 4d         |            |
| ngi kilde 🗸 | i≡ ~<br>i≡ Pur                     | Sett inn 🗸<br>nktliste<br>nmerert liste                  | Ω           |        |          |                | 4d         |            |
| ngi kilde ✓ | i≡ ~<br>i≡ Pur<br>i≡ Nur<br>i≡ Rec | Sett inn 🗸<br>nktliste<br>nmerert liste<br>duser innrykk | Ω           | +Tal   | b, Cl    | rl+[           | 4d         |            |

 Klikk i artikkelteksten på det stedet du vil sette inn bilde og deretter på «Sett inn media». [4e] Du vil nå få opp en boks med et automatisk søk på artikkeltittel, men du kan også søke på ord i bildebeskrivelsen. [4f] Om du føyer til stjerne (\*) etter ordstammen, søker du på første del av ordet (trunkering). Klikk deretter på ønsket bildet og på «Bruk dette bildet». [4g]

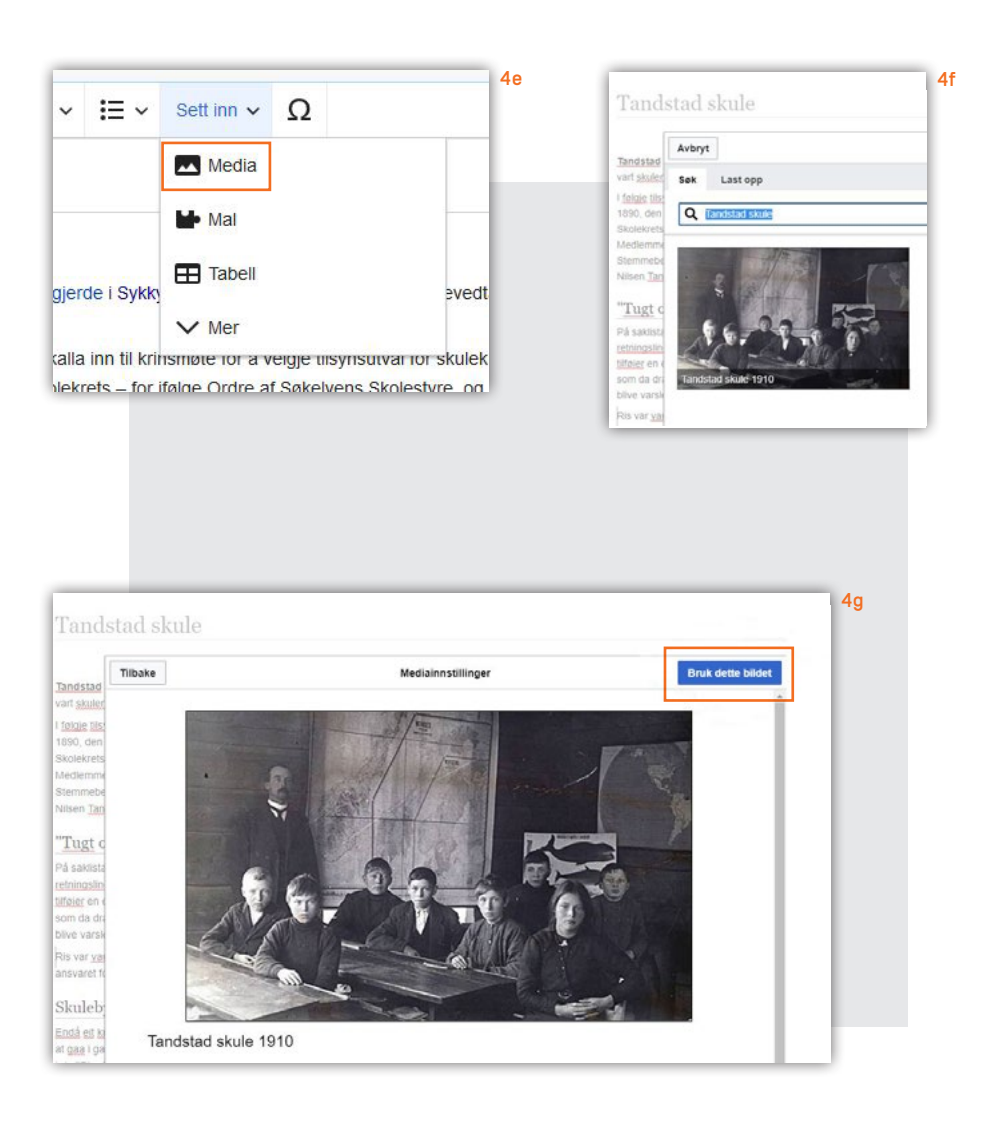

Klikk først på de tre strekene øverst til høyre i redigeringsvinduet. Deretter på «Kategorier», som er en slags emneord. [4h] Du vil da få opp en boks. Når du begynner å skrive i feltet «Legg til kategori», søker du i wikiens eksisterende kategorier. Bruk fantasien og tenk alternativer om ordet ditt blir rødt. Kanskje vi har brukt en annen term. Du kan legge inn flere kategorier før du klikker «Ta i bruk endringer». [41] Om du angrer, kan du klikke på kategorien og søppelbøtte-symbolet.

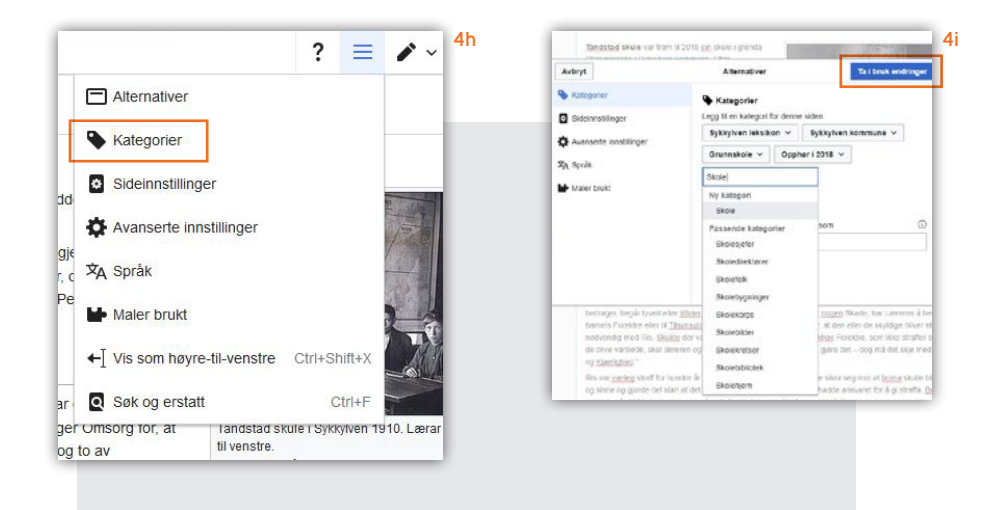

## 5. Kilder og litteratur

Det er viktig at alle artikler har kilde- eller litteraturhenvisninger. Disse gjør at andre kan se hvor du har en opplysning fra. Bruk standard overskrift.

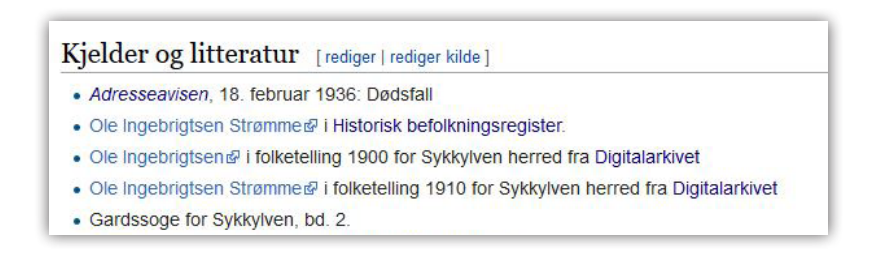

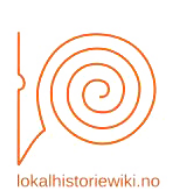

### Om wikien Hjelpesider Diskusjonsforum Tilfeldig artikkel Siste endringer Kategorier Kategorisnittsøk

#### Avdelinger

Allmenning Norsk historisk leksikon Bibliografi Kjeldearkiv Galleri Rettleiing og metode

Forsider

Geografi Emner

Verktøy

Lenker hit Relaterte endringer Last opp bilde Spesialsider Utskriftsvennlig versjon Permanent lenke Sideinformasjon

## 6. Last opp bilde

Klikk på «Last opp bilde» i venstremenyen. Du vil da komme til en side som guider deg gjennom opplastingen av ulike typer bilder.

## 7. Hjelpesider i wikien

Fra venstremenyen kan du også klikke deg inn på «Hjelpesider» som leder deg videre til nyttige hjelpesider og annen informasjon om Lokalhistoriewiki.

## 8. Ta kontakt!

Ikke nøl med å ta kontakt med oss på Norsk lokalhistorisk institutt om du synes det er vanskelig å komme i gang eller om det dukker opp spørsmål underveis i arbeidet! Vi arrangerer med jevne mellomrom også kurs og wikiverksteder, som vi informerer om i wikien.

Telefon: 23 27 60 00 E-post: nli@nb.no www.lokalhistoriewiki.no

På forsiden ser vi bjørnen «Lillebjørn», som ingeniør Bjarne Hansen tok med til Notodden i 1906, og som ble en slags maskot på Sam Eydes fabrikk der. Foto: Ukjent / Nasjonalbibliotekets bildesamling.

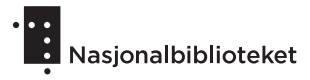

Wikien drives av Norsk lokalhistorisk institutt ved Nasjonalbiblioteket

7